# Autodesk<sup>®</sup> Maya<sup>®</sup>

Autodesk<sup>-</sup>

2011

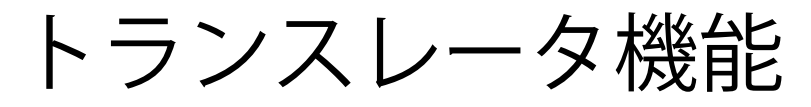

#### 著作権の注意事項

#### Autodesk® Maya® 2011 Software

© 2010 Autodesk, Inc. All rights reserved. Except as otherwise permitted by Autodesk, Inc., this publication, or parts thereof, may not be reproduced in any form, by any method, for any purpose.

Certain materials included in this publication are reprinted with the permission of the copyright holder.

The following are registered trademarks or trademarks of Autodesk, Inc., and/or its subsidiaries and/or affiliates in the USA and other countries: 3DEC (design/logo), 3December, 3December, com, 3ds Max, Algor, Alias, Alias (swirl design/logo), AliasStudio, Alias/Wavefront (design/logo), ATC, AUGI, AutoCAD, AutoCAD Learning Assistance, AutoCAD LT, AutoCAD Simulator, AutoCAD SQL Extension, AutoCAD SQL Interface, Autodesk Envision, Autodesk Intent, Autodesk Inventor, Autodesk Map, Autodesk MapGuide, Autodesk Streamline, AutoLSP, AutoShap, AutoSketch, AutoTrack, Backburner, Backdraft, Built with ObjectARX (logo), Burn, Buzzsaw, CAiCE, Civil 3D, Cleaner, Cleaner Central, ClearScale, Colour Warper, Combustion, Communication Specification, Constructware, Content Explorer, Dancing Baby (image), DesignCenter, Design Doctor, Designer's Toolkit, DesignKids, DesignProf, DesignServer, DesignStudio, Design Web Format, Discreet, DWF, DWG (logo), DWG Extreme, DWG TrueConvert, DWG TrueView, DXF, Ecotect, Exposure, Extending the Design Team, Face Robot, FBX, Fempro, Fire, Flame, Flare, Flint, FMDesktop, Freewheel, GDX Driver, Green Building Studio, Heads-up Design, Heidi, HumanlK, IDEA Server, i-drop, ImageModeler, iMOUT, Incinerator, Inferno, Inventor, Inventor LT, Kaydara, Kaydara (design/logo), Kynapse, Kynogon, LandXplorer, Lustre, MatchMover, Maya, Mechanical Desktop, Moldflow, Moonbox, MotionBuilder, Movimento, MPA, MPA (design/logo), Moldflow Plastics Advisers, MPI, Moldflow Plastics Insight, MPX, MPX (design/logo), Moldflow Plastics Xpert, Mudbox, Multi-Master Editing, Navisworks, ObjectARX, ObjectDBX, Open Reality, Opticore, Opticore Opus, Pipeplus, PolarSnap, PortfolioVall, Powered with Autodesk Technology, Productstream, ProjectPoint, ProMaterials, RasterDWG, RealDWG, Real-time Roto, Recognize, Render Queue, Retimer, Reveal, Revit, Showcase, ShowMotion, SketchBook, Smoke, Softimage, SoftimagelXSI (design/logo), Sparks, SteeringWheels, Stitcher, Stone, StudioTools, ToolClip, Topobase, Toxik, TrustedDWG, ViewCube, Visua

Visual LISP, Volo, Vtour, Wire, Wiretap, WiretapCentral, XSI, and XSI (design/logo). ACE<sup>™</sup>, TAO<sup>™</sup>, CIAO<sup>™</sup>, and CoSMIC<sup>™</sup> are copyrighted by Douglas C. Schmidt and his research group at Washington University, University of California, Irvine, and Vanderbilt University, Copyright © 1993-2009, all rights reserved.

Adobe, Illustrator and Photoshop are either registered trademarks or trademarks of Adobe Systems Incorporated in the United States and/or other countries.

Intel is a registered trademark or trademark of Intel Corporation or its subsidiaries in the United States and other countries.

mental ray is a registered trademark of mental images GmbH licensed for use by Autodesk, Inc.

OpenGL is a trademark of Silicon Graphics, Inc. in the United States and other countries. Python and the Python logo are trademarks or registered trademarks of the Python Software Foundation.

The Ravix logo is a trademark of Electric Rain, Inc.

All other brand names, product names or trademarks belong to their respective holders.

#### Disclaimer

THIS PUBLICATION AND THE INFORMATION CONTAINED HEREIN IS MADE AVAILABLE BY AUTODESK, INC. "AS IS." AUTODESK, INC. DISCLAIMS ALL WARRANTIES, EITHER EXPRESS OR IMPLIED, INCLUDING BUT NOT LIMITED TO ANY IMPLIED WARRANTIES OF MERCHANTABILITY OR FITNESS FOR A PARTICULAR PURPOSE REGARDING THESE MATERIALS.

# 目次

| 第1章   | トランスレータ機能の基礎知識                 |
|-------|--------------------------------|
| 第2章   | FBX ファイル トランスレータ               |
| 第3章   | IGES       トランスレータ       プラグイン |
| 第4章   | StudioImport プラグインおよびトランスレータ   |
| 第 5 章 | エクスポート       プラグイン             |
| 第6章   | Maya OpenFlight のインポート/エクスポート  |

| OpenFlight ファイルをインポート/エクスポートする23                     |
|------------------------------------------------------|
| ユーザインタフェース                                           |
| OpenFlight > ライト ポイントの作成(OpenFlight > Create Light   |
| Points)                                              |
| OpenFlight > ライト オンカーブの作成(OpenFlight > Create Lights |
| on Curve)                                            |
| OpenFlight > ライト ポイント カラーの編集(OpenFlight > Edit Light |
| Point Colors)                                        |
| OpenFlight > ライト ポイント法線の編集(OpenFlight > Edit Light   |
| Point Normals)                                       |
| OpenFlight ワークフローで考慮すべき点                             |
| サポートされている OpenFlight Beads                           |
| 既知の問題点43                                             |
| ·                                                    |
| <u>条 5</u> ]                                         |

# トランスレータ機能の基 礎知識

## Maya トランスレータ

Maya にプラグインフォーマットで提供されているトランスレータ(IGES、FBX、 DXF、Alias wire、OpenFlight など)の他に、Maya は Autodesk DirectConnect プラグインによって幅広いトランスレータ フォーマットをサポートしています。

詳細については、Maya **ヘルプ** メニューにある Autodesk DirectConnect **ヘルプ** オプションを参照してください。

特定の Maya トランスレータ プラグインのアップデートが提供されることがあり ます。詳細については、Autodesk の Maya サポート ページを参照してください。

# FBX ファイル トランス レータ

# 2

### FBX ファイル トランスレータ

Autodesk<sup>®</sup> FBX<sup>®</sup> トランスレータ プラグインを使用すると、Autodesk<sup>®</sup> Maya<sup>®</sup> で最新バージョンの FBX ファイルの読み込みと書き込みが可能になります。FBX により、すべてのタイプのデータを、現在のほとんどの 3D オーサリング ソフト ウェアで使用可能な 1 つのファイル フォーマットにパッケージすることができま す。FBX があれば、どのサポート対象アプリケーションでデータが作成されたか、 または変換方法などについて心配する必要がなくなります。FBX はソフトウェア ベンダやコンピュータ プラットフォームを問わず、ほとんどの 3D ソフトウェア 間の交換ハブの役割を果たします。

これにより、Maya、Autodesk<sup>®</sup> MotionBuilder<sup>®</sup>、Autodesk<sup>®</sup> 3ds Max<sup>®</sup>、 Autodesk<sup>®</sup> Mudbox<sup>®</sup> の間で、データ全体の動作を維持しつつ、複雑なデータの 交換が可能になるので、単一のパイプラインにこれらすべての製品を統合するこ とがより容易になります。たとえば FBX を使って、Maya と MotionBuilder の間 でアニメーションデータやキャラクタリグの交換、または Maya と MotionBuilder および 3ds Max の最新バージョンとの間でポイント データの交換が行えます。

FBX プラグインは Maya とともに自動的にインストールされ、スタートアップ時 にデフォルトでロードされます。このプラグインをアンロードしている場合は、 次の手順によりロードできます。

- ウィンドウ>設定/プリファレンス>プラグインマネージャ(Window> Settings/Preferences>Plug-in Manager)を選択します。
- 2 fbxmaya.mllのロード(Load)ボタンをチェックします。

#### 注:

すべての FBX 対応製品でシームレスに操作できるようにするために、FBX プラ グインの開発が進行中です。Maya 機能のサポートがますます強化され、改善を 続けています。

このため、Autodeskのウェブサイト(*www.autodesk.co.jp/fbx*)から、または**イ** ンポート(Import)またはエクスポート(Export)ウィンドウのFBX オプショ ンにある Web 更新(web update )のチェック ボタンをクリックして、FBX プ ラグインの最新バージ ンをダウンロードしてください。無償でダウンロードで きる Maya FBX プラグイン

#### FBX プラグインのマニュアル

Maya とインストールされている FBX のバージョンの詳細については、Maya のメイン メニューからヘルプ > Autodesk FBX ヘルプ(Help > Autodesk FBX Help)を選択します。

#### Maya と FBX 間でのインポートまたはエクスポート

.fbxファイルのインポートまたはエクスポート方法の詳細については、Autodesk FBX ヘルプの「Maya から FBX ファイルへのエクスポート」と「FBX ファイル の Maya へのインポート」を参照してください。

#### FBX の制限事項

Mayaとの間でファイルをインポート、エクスポートする場合、以下のような制 限が考えられます。制限事項の最新情報については、Autodesk FBX ヘルプと、 最新バージョンでサポートされている全新機能のリストを参照してください。

#### FBX Mel スクリプト コマンド

FBX Mel コマンドのリストを以下に示します。これらのコマンドが実行する処理の詳細については、Maya FBX プラグインドキュメントを参照してください。

FBXExport -f

FBXExportAnimationOnly -v

FBXExportApplyConstantKeyReducer -v

FBXExportAxisConversionMethod

Add FBX\_Root node

4 | 第2章 FBX ファイルトランスレータ

FBXExportBakeComplexAnimation -v

FBXExportBakeComplexEnd -v

FBXExportBakeComplexStart -v

FBXExportBakeComplexStep -v

FBXExportCacheFile -v

FBXExportCameras -v

FBXExportCharacter -v

FBXExportColladaFrameRate

FBXExportColladaSingleMatrix

FBXExportColladaTriangulate

FBXExportConstraints -v

FBXExportConvert2Tif -v

FBXExportDxfTriangulate

FBXExportDxfDeformation

FBXExportEdgeSmoothing -v

FBXExportEmbeddedTextures -v

FBXExportFileVersion

FBXExportHardEdges -v

FBXExportInAscii -v

FBXExportLights -v

FBXExportQuaternion -v

FBXExportQuickSelectSetAsCache -q

FBXExportQuickSelectSetAsCache -v

FBXExportScaleFactor

FBXExportShapes -v

FBXExportSkins -v

FBXExportUpAxis

FBXImport -f [filename] -t

FBXImportAxisConversionEnable-v

FBX ファイル トランスレータ | 5

FBXImportCacheFile -v FBXImportCameras -v FBXImportCharacter -v FBXImportConstraints -v FBXImportConvertDeformingNullsToJoint -v FBXImportDxfWeldVertice FBXImportDxfReferenceNode FBXImportDxfObjectDerivation FBXImportEdgeSmoothing –v FBXImportFillTimeline FBXImportHardEdges -v FBXImportLights -v FBXImportMergeBackNullPivots -v FBXImportMergeAnimationLayers -v FBXImportMode -v FBXImportOverrideNormalsLock -v FBXImportProtectDrivenKeys -v FBXImportQuaternion -v FBXImportResamplingRateSource -v FBXImportScaleFactorEnable FBXImportScaleFactor FBXImportSetMayaFrameRate -v FBXImportSetLockedAttribute -v FBXImportShapes -v FBXImportSkins -v **FBXImportUpAxis** FBXConvertUnitString FBXGetTakeComment FBXGetTakeCount

6 | 第2章 FBX ファイル トランスレータ

FBXGetTakeIndex FBXGetTakeLocalTimeSpan FBXGetTakeName FBXGetTakeReferenceTimeSpan

FBXLoadExportPresetFile -f

FBXLoadImportPresetFile -f

FBXRead -f

FBXResetImport

FBXResetExport

FBXResamplingRate -v

#### FBX ファイル トランスレータ | 7

# IGES トランスレータ プラ グイン

# 3

## IGES トランスレータ プラグイン

#### IGES トランスレータ プラグインの概要

IGES ファイル トランスレータ プラグインは Maya の機能を拡張し、IGES フォー マットのファイルに慣れているカスタマに必要な機能を提供します。このデータ トランスレータを使用すると、既存の IGES ファイルを Maya に読み込むことも、 ファイルを Maya から IGES フォーマットにエクスポートすることもできます。

#### IGES トランスレータをインストールする

このトランスレータは Maya と同時にインストールされます。

#### IGES ファイルをインポート/エクスポートする

#### IGES ファイル トランスレータをロードするには

- Maya を開いてウィンドウ > 設定/プリファレンス > プラグイン マネージャ (Window > Settings/Preferences > Plug-in Manager)を選択します。
- 2 IGESファイルトランスレータのロード (loaded) ボタンをチェックします。

#### IGES ファイルをインポートするには

■ ファイル>インポート(File>Import)を選択して、ファイルブラウザの選 択肢から、開く IGES ファイルを選択します。

#### IGES ファイルをエクスポートするには

■ ファイル > すべてエクスポート(File > Export All)(またはファイル > 選 択項目のエクスポート(File > Export Selection))を選択し、ファイル タ イプ(File Type)のプルダウン リストから IGESExport を選択します。

#### IGES インポート オプション

以下のオプションにアクセスするには、IGESトランスレータプラグインをロー ドし、ファイル タイプ(File Type)のプルダウン メニューを IGES に変更する 必要があります。

デフォルトトリムカーブ (Default Trim Curves) パラメータ空間 (Parameter Space) トリミング (サーフェスのパラメータ空間で定義されたカーブ) または ワールド空間 (World Space) トリミング (モデルのワールド空間で定義された カーブ) を選択します。デフォルトでは、パラメータ空間トリミングを使用しま す。

IGES トリム フラグ (IGES Trim Flag): IGES では、トリム サーフェスはワール ド空間またはパラメータ空間のいずれかを優先するトリミング方法として指定す ることができます。このオプションを選択することにより、Maya はそのファイ ルで優先される方法を使用します。

スケール係数(Scale Factor) インポートされたすべてのジオメトリを共通の係 数でスケールします。これによって、非常に大きなシーンの表示が簡単にできる ようになります。

**注**: IGES ファイルには、しばしば非常に大きなジオメトリが含まれています。 このジオメトリを正しく表示するために、スケール係数を使用してスケール ダ ウンすることができます。または表示ウィンドウで、ビュー > すべてをフレー ムに収める (View > Frame All)を選択して選択項目をフレーム内に収めるか、 また、ジオメトリが表示されない場合はカメラ後部のクリッピング プレーンに 収まっていません。ビュー > カメラ アトリビュート エディタ (View > Camera Attribute Editor)を選択し、ジオメトリが可視となるように「ファー クリップ プレーン (Far Clip Plane)」を十分に大きな値に設定します。

レベルマッピング(Level Mapping) IGES ファイルからレイヤがインポートされるかどうかを制御します。デフォルトでは、必ずレイヤをインポートします。

#### 10 | 第3章 IGES トランスレータ プラグイン

#### IGES エクスポート オプション

以下のオプションにアクセスするには、IGES トランスレータプラグインをロー ドし、ファイルタイプ (File Type) のプルダウン メニューを IGES に変更する 必要があります。

スケール係数(Scale Factor) IGES ファイルでジオメトリがエクスポートに合わせてスケールされるように係数を指定します(デフォルト: 1.0000)。

#### 既知の問題点

- シーンに IGES で作成したジオメトリがある場合、プラグインをアンロード することはできません。すべてのデータを削除してプラグインをアンロード してください。
- 500 Series (BREP) エンティティはサポートされていません。

#### IGES エンティティ サポート

Maya でサポートされる IGES エンティティ

| タイプ | 形式  | IGES エンティティ                |
|-----|-----|----------------------------|
| 100 | 0   | circular arc (円弧)          |
| 102 | 0   | composite curve(複合カー<br>ブ) |
| 104 | 0-3 | conic arc(円錐弧)             |
| 106 | 1   | copious data(大量のデー<br>タ)   |
| 106 | 2   | copious data(大量のデー<br>タ)   |
| 106 | 11  | copious data(大量のデー<br>タ)   |
| 106 | 12  | copious data(大量のデー<br>タ)   |

IGES トランスレータ プラグイン | 11

| 106  | 63  | closed area(閉じた領域)                                  |  |
|------|-----|-----------------------------------------------------|--|
| 108* | 0*  | plane(プレーン)                                         |  |
| 108  | 1   | plane(プレーン)                                         |  |
| 110  | 0   | line (ライン)                                          |  |
| 112  | 0   | parametric curve(パラメ<br>トリック カーブ)                   |  |
| 114  | 0   | parametric surface(パラメ<br>トリック サーフェス)               |  |
| 118  | 0-1 | ruled surface(線織面)                                  |  |
| 120  | 0   | surface of revolution(回転<br>面)                      |  |
| 122  | 0   | tabulated cylinder(円筒)                              |  |
| 124  | 0   | TRANSFORMATION<br>MATRIX(変換行列)                      |  |
| 126  | 0-5 | rational b-spline curve(有<br>理 B スプライン カーブ)         |  |
| 128  | 0-9 | rational b-spline surface<br>(有理 B スプライン サー<br>フェス) |  |
| 130  | 0   | offset curve(オフセット<br>カーブ)                          |  |
| 140  | 0   | offset surface(オフセット<br>サーフェス)                      |  |
| 141  | 0   | boundary entity(境界エン<br>ティティ)                       |  |

12 | 第 3 章 IGES トランスレータ プラグイン

| 142 | 0   | curve on surface(カーブ<br>オンサーフェス)                      |
|-----|-----|-------------------------------------------------------|
| 143 | 0   | bounded surface(境界サー<br>フェス)                          |
| 144 | 0   | trimmed surface(トリム<br>サーフェス)                         |
| 308 | 0   | subfigure definition(サブ<br>フィギュアの定義)                  |
| 402 | 7,9 | associativity instance(結合<br>インスタンス)                  |
| 406 | 1   | property - definition levels<br>(プロパティ: 定義レベ<br>ル)    |
| 408 | 0   | singular subfigure instance<br>(単一のサブフィギュアイ<br>ンスタンス) |
| 406 | 15  | name(名前)                                              |

# StudioImport プラグイン およびトランスレータ

# 4

### StudioImport

StudioImport は Alias<sup>®</sup> Studio<sup>®</sup> Wire ファイル(以前の Alias Wire ファイル)用 のトランスレータです。

**注**: Alias<sup>®</sup> StudioTools<sup>®</sup> バージョン 10 以降(Autodesk AliasStudio) では、旧来 の Wire ファイルとは異なるファイル フォーマットを使用しています。このファ イル フォーマットでは従来の Wire ファイルと同等のすべての機能が含まれてい るため、このフォーマットによって、StudioTools での日常業務に変更が生じるこ とはまずありません。また、このファイルフォーマットは、StudioTools バージョ ン 10 以降のどのリリースとも互換性がありますので、将来のリリースでバージョ ン 10 のファイルに変換する必要はありません。

#### StudioImport ファイル トランスレータをロードするには

- Mayaを起動してウィンドウ>設定/プリファレンス>プラグインマネージャ (Window > Settings/Preferences > Plug-in Manager)を選択します。
- 2 StudioImport プラグインのロード (loaded) チェック ボックスをクリック します。

#### Studio Wire ファイルを開くには

■ ファイル > シーンを開く(File > Open Scene)を選択して、ファイル ブラウ ザの選択肢から、開く Studio Wire ファイルを選択します。

#### StudioImport の変換について

StudioImport の変換に関して、次の事項が確認されています。

- Studio SID データは、StudioImport プラグインではサポートされていません。
- ペイント データは、Maya には一切トランスレートされません。SID のシェ イプは Maya サーフェスとしてトランスレートされません。
- ポリゴン セットのテクスチャ座標は、Maya へのトランスレート時に失われ ます。
- エリア ライトとリニア ライトは、正しく変換されません。
- 自由度カメラ設定は、変換すると違う値に変更されます。
- カラー テクスチャ チャンネルのあるライトでライト フォグをレンダリング (またはレイ トレース) するときに、フォグはテクスチャを受け取ります が、Studio では受け取りません。カラー テクスチャ チャンネルのあるライ トを含む Studio ファイルをインポートすると、デフォルトのサンプリング レートが1のため、結果がかなり異なることがあります。20から 30 のサン プリング レートを使用してください。
- Ortho カメラは StudioImport では完全にはサポートされていません。カメ ラを含む(Include cameras)を false に変更してインポートするか、または インポート後に Ortho カメラの変換を手動で調整します。
- StudioImportからのインポート後、Mayaのレンダリングに屈折ジッタは含まれません。
- 最も単純な環境フォグのみが正しく変換されます。
- Studioのシェルを使うと、ライトのリンク機能とレンダリングで問題を引き 起こすことがあります。Mayaにwireファイルをインポートする前に、Studio でステッチを解除してください。

# エクスポート プラグイン

# 5

# MayaToAlias エクスポート プラグイン

MayaToAlias は Windows<sup>®</sup> 32 ビット用の Maya プラグインです。このプラグイ ンは OpenMaya API を使用して Maya からシーン情報を取得し、OpenModel を 使い以下のいずれかのファイルにエクスポートします。このときのフォーマット は、エクスポート ファイル フォーマットで選択したものが適用されます。

- Wire ファイル (バージョン 9.7.3)
- IGES ファイル

MayaToAlias を使用して、Maya から Wire ファイルにエクスポートできるオブ ジェクト

- トランスフォーム ノード
- ∎ 階層
- インスタンス オブジェクト
- NURBS カーブ
- NURBS サーフェス
- トリム サーフェス
- メッシュ
- カメラ

MayaToAlias を使用して Maya から IGES フォーマットにエクスポートできる オブジェクト

- トランスフォーム ノード
- インスタンス オブジェクト (IGES ではコピーされたオブジェクトになります)
- NURBS カーブ
- NURBS サーフェス
- トリム サーフェス
- メッシュ

#### MayaToAlias プラグインをロードするには

- Maya を開いてウィンドウ>設定/プリファレンス>プラグインマネージャ (Window > Settings/Preferences > Plug-in Manager)を選択します。
- MayaToAlias プラグインのロード (loaded) チェックボックスをクリック します。

これで、通常のエクスポート メカニズムで、Maya のコンテンツを Wire または IGES のいずれかのフォーマットにエクスポートすることができま す。

#### Maya ファイルを FBX、IGES にエクスポートするには

- ファイル>すべてエクスポート(File>Export All)またはファイル>選択 項目のエクスポート(File>Export Selection)を選択します。
- 2 ファイル名とファイルタイプを選択してすべてエクスポート(Export All) または選択項目のエクスポート(Export Selection)をクリックします。 FBX と IGESexport は ファイルタイプ(File Type)プルダウンメニュー のオプションです。

#### トラブルシューティング

 この形式の MayatoAlias を使用しているときに、"Creating surface fails node [nodename]" というエラー メッセージが表示された場合、これは、 Studio Tools と Maya では有効な NURBS サーフェスに対する要件が異なる ためです。Maya における有効な NURBS サーフェスが Studio Tools でも有 効であるとは限りません。したがってサーフェスは作成されません。通常、 NURBS の編集 > サーフェスの開閉(Edit NURBS > Open/Close Surfaces) を選択して U 方向または V 方向の周期的な開示を変更すると、この問題は 解決されます(オプション ボックスを開いて、サーフェス(Surface)の方 向が正しく設定されていることを確認してください)。

 Maya メッシュを wire ファイルにエクスポートするときに、そのメッシュに 穴のあるフェースが含まれている場合は、最初にそのフェースを三角化する 必要があります。

## Wavefront (OBJ) エクスポート プラグイン

objExport プラグインを使用すると、Maya のポリゴン データを Wavefront の OBJ ASCII ファイルフォーマットにエクスポートすることができます。objExport では次のような変換がサポートされています。

- Maya テクスチャ座標と頂点法線の情報
- Maya のレンダリング可能なセット情報をマテリアル名に
- Maya のコンポーネント セット情報をグループに

OBJ フォーマットへのエクスポートの詳細については、『基本ツール』を参照してください。

**注**: objExport では、OBJ フォーマットのカーブ、サーフェス、スムージンググ ループ、ポイントグループマテリアルはエクスポートされません。また、NURBS もサポートしません。NURBSサーフェスを含むシーンについては、MayaToAlias プラグインを使用してください。

**注**: Autodesk は objExport プラグインのソース コードを、Maya Developer's Toolkit の一部として提供しています。Maya Developer's Toolkit が正しくイン ストールされていれば、.../files/devkit/plug-ins/objExport.cpp にソース コー ドがあります。

#### objExport プラグインをロードするには

 Mayaを開いてウィンドウ>設定/プリファレンス>プラグインマネージャ (Window > Settings/Preferences > Plug-in Manager)を選択します。

Wavefront (OBJ) エクスポート プラグイン | 19

objExport プラグインのロード (loaded) チェック ボックスをクリックします。

#### ファイルを OBJ フォーマットでエクスポートするには

- ファイル>すべてエクスポート(File>Export All)またはファイル>選択 項目のエクスポート(File>Export Selection)を選択します。
- 2 ファイルタイプとして OBJexport を選択してから、エクスポート(Export) をクリックします。

### RenderMan(RIB)エクスポート プラグイン

ribExport プラグインでは、ファイル>すべてエクスポート(File>Export All) のオプション メニューに新しいファイル フォーマット RIBexport が追加されま す。これにより、Maya で作成したシーンを RIB(Pixar<sup>®</sup> RenderMan<sup>®</sup>)フォー マットでエクスポートできます。

**注**: ribExport プラグインでは、エクスポート方式として**すべてエクスポート** (Export All) だけがサポートされます。RIB ファイルをインポートすることは できません。

**注:** このプラグインは、32 ビット Windows および 64 ビット Linux でのみサ ポートされています。

ribExport はアンビエント ライトやディレクショナル ライト、ポイント ライト、 スポット ライトもサポートしています。単純な非テクスチャ シェーダもサポー トされていますが、シェーダ カラーだけがエクスポートされ、他のすべての シェーディング アトリビュートは無視されます。Phong や Blinn シェーダは 「plastic」として、Lambert シェーダは「matte」としてエクスポートされま す。フェース単位のシェーディング グループはサポートされていません。オブ ジェクトまたはオブジェクト インスタンスに割り当てられているシェーディン グ グループのみがエクスポートされます。

Maya のシーンを RIB にエクスポートする際には、# 文字が Renderman イメー ジ名における特殊文字であるということに注意してください。RenderMan のイ メージ名に#という文字を実際に使用したい場合は、## を使用する必要がありま す (フォーマットに関する詳細については、RenderMan のユーザ マニュアル を参照してください)。

20 | 第5章 エクスポート プラグイン

ribExport プラグインで作成されたイメージ名には、レンダー可能なカメラの imageName アトリビュートのコンテンツも含まれます。RenderMan の特殊な フォーマット文字(#など)をイメージ名の中で使用したい場合は、その文字を imageName アトリビュートの値に埋め込んでください。

**注**: Autodesk は、ribExport プラグインのソース コードを Maya Developer's Toolkit の一部として提供しています。Toolkit をインストールしている と、.../files/devkit/plug-ins/ribExport.cpp にソース コードがあります。

#### ribExport プラグインをロードするには

- Maya を開いてウィンドウ>設定/プリファレンス>プラグインマネージャ (Window > Settings/Preferences > Plug-in Manager)を選択します。
- 2 ribExport プラグインのロード (loaded) チェック ボックスをクリックします。

#### ファイルを RIB フォーマットでエクスポートするには

- 1 ファイル > すべてエクスポート(File > Export All)を選択します。
- ファイルの種類(Files of type) フィールドでファイル タイプとして RIBexport を選択し、すべてエクスポート(Export All) をクリックしま す。

#### RIBexport オプション

Single File Output はい(Yes)を選択すると、すべてのフレームが1つの.rib ファイルに書き出されます。いいえ(No)を選択すると、すべてのフレームが 別々の.rib ファイルに書き出されます。

**Extension Padding Single File Output** オプションがいいえの場合、このオプ ションは RIB ファイルの拡張子を 0 でパディングするよう指定します。

Geometry Motion Blur ジオメトリ モーション ブラー情報を RIB ファイルに書 き込むかどうかを指定します。

**Pixel Samples** 1 ピクセルあたりのサンプル数を指定します。指定した値は X 軸 および Y 軸の両方向で使用されます。

# Maya OpenFlight のイン ポート/エクスポート

# 6

## OpenFlight の概要

OpenFlight<sup>®</sup>ファイルトランスレータ プラグインは Maya の機能を拡張し、ビ ジュアル シミュレーション業界で必要とされている機能を提供します。これは、 既存の OpenFlight データベースを Maya に読み込むデータトランスレータを提 供することで実現されています。OpenFlight Exporter には、OpenFlight データ ベース インポータが付属しています。Maya に不足している機能が、Maya のモ デリング環境で作成および編集できる、新しいノード タイプの形で追加されてい ます。

OpenFlight は Maya と同時にインストールされます。

# OpenFlightファイルをインポート/エクスポート する

#### OpenFlight ファイル トランスレータをロードするには

- Maya を開いてウィンドウ > 設定/プリファレンス > プラグイン マネージャ (Window > Settings/Preferences > Plug-in Manager)を選択します。
- Open/Flight プラグイン、fltTranslator のロード (loaded) チェックボック スをクリックします。

OpenFlight は 3D ファイル フォーマットです。ファイルのインポータ/エクス ポータは OpenMaya プラグインです。Maya にインポートできる Beads は、エ クスポートもできます(詳細については、サポートされている OpenFlight Beads (38 ページ)を参照)。

エクスポートされたファイルには、インポートされたデータのサブセットが含ま れます。外部ファイルまたはテクスチャのリファレンスは、カレント ディレク トリのリファレンス ファイルを指します。エクスポートしたファイルをオリジ ナルのファイル リファレンスへのアクセスが許されない場所に移動する必要が ある場合、このリファレンス ファイルをターゲットの OpenFlight ファイルと 同じディレクトリにコピーするとリファレンスを正しく読み込むことができま す。

#### OpenFlight ファイルを開くには

■ ファイル > シーンを開く(File > Open Scene)を選択して、ファイルブラ ウザの選択肢から、開く OpenFlight ファイルを選択します。

#### OpenFlight ファイルをエクスポートするには

■ ファイル > すべてエクスポート(File > Export All)(またはファイル > 選 択項目のエクスポート(File > Export Selection))を選択し、ファイル タ イプ(File Type)プルダウン リストから OpenFlight を選択します。

#### バージョンの互換性

バージョン 14.2 から 15.7 までを読み込む(インポートする)ことができます が、エクスポートできるのは 15.7 のファイルのみです。

## ユーザ インタフェース

#### OpenFlight メニュー

**OpenFlight** プラグインがインストールされている場合、メイン ウィンドウに **OpenFlight** メニューが追加されます。このメニューには次のメニュー項目が含 まれます。

 OpenFlight > ライト ポイントの作成(OpenFlight > Create Light Points) (25 ページ)

- OpenFlight > ライト オンカーブの作成(OpenFlight > Create Lights on Curve) (26 ページ)
- OpenFlight > ライト ポイント カラーの編集(OpenFlight > Edit Light Point Colors) (26 ページ)
- OpenFlight > ライト ポイント法線の編集(OpenFlight > Edit Light Point Normals) (27 ページ)

## OpenFlight > ライト ポイントの作成 (OpenFlight > Create Light Points)

fltLightPoints コマンドを起動してシーンに新しいライト ポイントのセットを作成します。

OpenFlight > ライト ポイントの作成(OpenFlight > Create Light Points) **コ** 

**ライト ポイント数(Number of Light Points)** ライト ポイントの数を設定しま す。

**ライト ポイント間の距離(Distance Between Light Points)** ライト ポイント 間の距離を設定します。

**ライト タイプ(Light type) 全方向(Omnidirectional)、一方向 (Unidirectional)、双方向(Bidirectional)**のいずれかを選択します。

**ライト法線(Light Normal)** ライト タイプが一方向(Unidirectional)または 双方向(Bidirectional)の場合のみ使用可能です。ライトの法線を設定します。

ライト カラー(Light Color) ライトのカラーを設定します。

**注**: ライトのカラーはシェーディングモードでのみ表示されます。カラーを表示 するには、スムース シェーディング (Smooth Shading) をオンにします。

# OpenFlight > ライト オンカーブの作成 (OpenFlight > Create Lights on Curve)

fltLightsOnCurve スクリプトを起動して、選択されたカーブに沿ったライト ポイントを作成します。

OpenFlight > ライト オンカーブの作成(OpenFlight > Create Lights on Curve) **コ** 

**ライト ポイント数(Number of Light Points)** ライト ポイントの数を設定しま す。

**ライト タイプ(Light type) 全方向(Omnidirectional)、一方向 (Unidirectional)、双方向(Bidirectional)**のいずれかを選択します。

ライトカラー(Light Color) ライトのカラーを設定します。

**注**: ライトのカラーはシェーディングモードでのみ表示されます。カラーを表示 するには、スムース シェーディング(Smooth Shading)をオンにします。

# OpenFlight > ライト ポイント カラーの編集 (OpenFlight > Edit Light Point Colors)

選択されたライト ポイントのカラーを変更するのに使用されます。

#### 選択したライト ポイントのカラーを変更するには

- 1 変更するライトポイントを選択します。
- OpenFlight メニューから、ライト ポイント カラーの編集(Edit Light Point Colors)を選択します。

**ライト ポイント カラー エディタ(Light Point Color Editor**)が表示され ます。

- 3 カラースライダで、選択したライトポイントに適用するカラーを選びます。
- **4 適用(Apply**)(または**適用して閉じる(Apply and Close**))ボタンをク リックして、選択されたライト ポイントにカラーを適用します。

このダイアログボックスは、オブジェクトモードで選択したライトポイントに 対しても、コンポーネントモードで選択したライトポイントに対しても動作し ます。

## OpenFlight > ライト ポイント法線の編集 (OpenFlight > Edit Light Point Normals)

任意の選択されたライトポイントの法線を変更することができます。

#### 任意の選択されたライト ポイントの法線を変更するには

- 1 変更するライトポイントを選択します。
- OpenFlight メニューから、ライト ポイント法線の編集(Edit Light Point Normals)を選択します。

ライト ポイント法線エディタ(Light Point Normal Editor)が表示されます。

- 3 ライトポイントに適用する新しい法線の値を入力します。
- **4 適用(Apply)**(または**適用して閉じる(Apply and Close**))ボタンをク リックして、選択されたライト ポイントに法線を適用します。

このダイアログボックスは、オブジェクトモードで選択したライトポイントに 対しても、コンポーネントモードで選択したライトポイントに対しても動作し ます。

### OpenFlight ワークフローで考慮すべき点

Maya で OpenFlight ファイルを扱う場合、ワークフローに関して次の事項を考慮しておく必要があります。

#### ファイルのインポート時

OpenFlight モデルは Z アップ軸を上向きにして構築されます。ファイル > シー ンを開く(File > Open Scene)を使用してモデルを Maya に読み込む場合、 Maya のデフォルトの方向が再配置されて Z 軸がアップベクトルになります(通 常 Maya では、Y 軸がアップベクトル)。 ファイル > インポート(File > Import)を使用して Maya にファイルを読み込 む場合、方向はインポートによって左右されます。インポートされたデータを正 しい方向に向ける必要があります。

#### ファイルのエクスポート時

ここでは、Maya から OpenFlight ファイルをエクスポートする際の制限につい ていくつか挙げます。

- モデルは常に RGB モードでエクスポートされます。
- 単位は常にメートルです。
- アニメーションはすべてエクスポートできません。
- カメラもすべてエクスポートできません。
- エクスポータは、1つのフェースにつき1つのテクスチャマップのみをサポートしています。レイヤ化されたテクスチャは、最初のテクスチャだけがエクスポートされます。
- 2D や 3D のプロシージャ テクスチャはエクスポートされません。
- Maya のレンダリング パラメータには、OpenFlight では同等のパラメータ がないものが多くあります。
- Degree of Freedom Beads は、Maya の Group/Transform ノードで Limits が設定されている場合のみ作成されます。
- 外部参照のノードのトランスフォームは OpenFlight フォーマットには保存 されません。カレントシーンから参照されているファイルをトランスフォー ムするには、参照ファイルの DAG ノードのルート オブジェクトをグループ 化して、トランスフォームをすべてそのグループノードに適用する必要があ ります。

モデルのシェーディング時

#### フラット シェーディング

OpenFlightオブジェクトにはフラットシェーディングのフラグがあります。こ れは、オブジェクトをフラットシェーディングで描画するか、Gouraud(スムー ス)シェーディングで描画するかを指定します。このフラグは、Mayaのポリゴ ンのスムース シェーディング (Smooth Shading) アトリビュートにコネクト されるようになりました(アトリビュートエディタ(Attribute Editor)のシェ イプ(Shape)ノードのレンダリング詳細(Render Stats)セクション参照)。

OpenFlightは、フェースレベルとオブジェクトレベルの両方でフラットシェー ディング フラグをサポートしますが、Maya では、オブジェクトレベルのフラ グのみをサポートします。このため、Maya にインポートするオブジェクトのフ ラット シェーディング フラグは、オブジェクトとそのすべてのフェースで必ず 等しい値に設定する必要があります。

#### 照明

OpenFlight オブジェクトの照明フラグは、オブジェクトを近くのライトで照ら すか、自己照明のみを適用するかを指定します。

自己照明オブジェクトをインポートすると、該当する Maya オブジェクトの次 のアトリビュートがオフになります: シャドウの投影(Casts Shadows)、シャ ドウの受像(Receive Shadows)、反射に現れる(Visible in Reflections)、屈 折に現れる(Visible in Refractions)。インポートされたオブジェクトが自己照 明オブジェクトではない場合、これらのアトリビュートはすべてオンになりま す。

Maya オブジェクトを OpenFlight にエクスポートすると、Maya オブジェクト のシャドウの受像(Receive Shadows) アトリビュートがオフになっている場合 に限り、自己照明フラグが設定されます。

#### スイッチ ノードの使用時

Maya では OpenFlight スイッチ ノードがサポートされています。スイッチ ノードでは、グループのトランスフォーム(Transform)ノードに適用される表示マスク配列が許されます。表示マスクでは、子ノードが 1 ビットで表示されます (カレントの実装でサポートされているのは、32 個までの子ノードです)。

スイッチノードがグループトランスフォームノードに適用され、ハイパーグラ フ(Hypergraph)を通して見たり、選択したりできるヘルパー(Helper)ノー ドとして実装されています。現在選択されているマスクは、スイッチノードに 関連するアトリビュートエディタ(Attribute Editor)を通して修正できます。

スイッチ ノードは、スイッチ ノード付きの OpenFlight データベースが Maya に読み込まれるときに自動的に作成されます。また、このノードは、Maya モデリング環境内で fltSwitch コマンドを使用して作成することもできます。

| ロング ネーム<br>(ショート ネー<br>ム) | タイプ    | デフォルト | フラグ  |
|---------------------------|--------|-------|------|
| outputVis (out)           | Tint32 | 0     | R    |
| curMask (in)              | Tint32 | 0     | RWSK |
| maskWidth<br>(mkw)        | Tint32 | 0     | RWS  |
| numMasks (nmk)            | Tint32 | 0     | RWS  |
| masks (mks)               | Tint32 | 0     | ARWS |

#### スイッチ ノードのアトリビュート

#### fltSwitch コマンド

書式 FltSwitch [flags]

戻り値 [string[]] (作成時のオブジェクト名またはノード名)

説明 このコマンドは、Maya でスイッチ ノードの作成、編集、または照会を行う際に使用されます。

**フラグ**-p(c)親グループのトランスフォームノード

-cm (eq) カレントのスイッチ ノード マスクの設定または照会

-n (ceq) 扱うノードの名前

-am (e) 選択されているオブジェクトに応じたマスクの追加

-em (e) 選択されているオブジェクトに応じたアクティブなマスクの編集

-dm (e) カレント マスクの削除

#### 例

```
// Create a Switch node
fltSwitch -n swl;
// After some geometry has been added under swl, masks maybe
created by selecting the geometry to be visible under the switch
for the mask and and then using the fltSwitch command as follows.
fltSwitch -e -am -n swl;
// Setting the current mask to the desired switch will enable that
mask.
fltSwitch -e -cm 0 -n swl;
```

#### ライトポイント(Light Point)を使用する場合

Maya では OpenFlight ライト ポイント (Light Point) がサポートされていま す。ライト ポイントを使用して、レンダー プロパティのないライトの配列を作 成することができます。

この光源は、OpenFlight ファイルにインポートおよびエクスポートすることが できます。ただし、次の制限があります。

#### インポート

- モデリング ライトはサポートされません。
- OpenFlight 無限ライト(OpenFlight Infinite Light)は、ディレクショナル ライトとして Maya にインポートされます。
- OpenFlight ローカル ライト (OpenFlight Local Light) は、アンビエント ライトとして Maya にインポートされます。
- OpenFlight スポット ライト (OpenFlight Spot Light) は、スポット ライ トとして Maya にインポートされます。

#### エクスポート

- ディレクショナル ライトは無限ライトとしてエクスポートされます。
- アンビエント ライトはローカル ライトとしてエクスポートされます。
- スポット ライトはスポット ライトとしてエクスポートされます。
- OpenFlight でサポートされていないライトのタイプ(エリア ライト、ポイント ライト)は、無限ライトとしてエクスポートされます。
- モデリング ライトはサポートされません。

OpenFlight ワークフローで考慮すべき点 | 31

- 1つの光源ごとに1つのライトパレットが作成されます。
- ライト パレットの方向は常に Yaw = 0、Pitch = 0 になります。

ライト ポイントは Maya のシェイプとして実装されます。ライト ポイントは、 ライト ポイント付き OpenFlight データベースが Maya に読み込まれる際に自 動的に作成されます。または、OpenFlight のメニュー コマンドや MEL コマン ド fltLightPoints を使って Maya で作成することもできます。

LightPointShape にはそれぞれ、任意の数のライト ポイントを含めることがで きます。LightPointShape を選択してそのアトリビュート エディタ (Attribute Editor)を開くと、ライト ポイント アトリビュートがすべて使用可能な状態に なります。このアトリビュートには、Maya では可視となるエフェクトがなくて も編集、保存、エクスポートはできるものがたくさんあります。

| ロング ネーム<br>(ショート ネー<br>ム)    | タイプ     | デフォルト | フラグ |
|------------------------------|---------|-------|-----|
| LightPointsMin<br>(Ipmn)     | double3 | 0     | RWS |
| LightPointsMax<br>(Ipmx)     | double3 | 0     | RWS |
| SurfaceMaterialCode<br>(smc) | Tint16  | 0     | RWS |
| Featureld (fid)              | Tint16  | 0     | RWS |
| BackColor (bc)               | Tint32  | 0     | RWS |
| DisplayMode<br>(dm)          | enum    | 0     | RWS |
| Intensity (ity)              | float   | 0     | RWS |

ライト ポイント アトリビュート

| BackIntensity<br>(bit)                | float  | 0 | RWS |  |
|---------------------------------------|--------|---|-----|--|
| MinimumDefocus<br>(mndf)              | float  | 0 | RWS |  |
| MaximumDefocus<br>(mxdf)              | float  | 0 | RWS |  |
| FadingMode (fm)                       | Tint32 | 0 | RWS |  |
| FogPunchMode<br>(fpm)                 | Tint32 | 0 | RWS |  |
| DirectionalMode<br>(drm)              | Tint32 | 0 | RWS |  |
| RangeMode (rm)                        | Tint32 | 0 | RWS |  |
| MinimumPixelSize<br>(mnps)            | float  | 0 | RWS |  |
| MaximumPixelSize<br>(mxps)            | float  | 0 | RWS |  |
| ActualSize (aps)                      | float  | 0 | RWS |  |
| TransparentFalloffPixelSize<br>(tfps) | float  | 0 | RWS |  |
| TransparentFalloffExponent<br>(tfe)   | float  | 0 | RWS |  |
| TransparentFalloffScalar<br>(tfs)     | float  | 0 | RWS |  |
| TransparentFalloffClamp<br>(tfc)      | float  | 0 | RWS |  |
| FogScalar (fs)                        | float  | 0 | RWS |  |

OpenFlight ワークフローで考慮すべき点 | 33

| SizeDifferenceThreshold<br>(sdt)     | float  | 0 | RWS |
|--------------------------------------|--------|---|-----|
| DirectionalType<br>(drt)             | enum   | 0 | RWS |
| HorizontalLobeAngle<br>(hla)         | float  | 0 | RWS |
| VerticalLobeAngle<br>(vla)           | float  | 0 | RWS |
| DirectionalFallofExponent<br>(dfe)   | float  | 0 | RWS |
| DirectionalAmbientIntensity<br>(dai) | float  | 0 | RWS |
| AnimationPeriod<br>(ap)              | float  | 0 | RWS |
| AnimationPhaseDelay<br>(apd)         | float  | 0 | RWS |
| AnimationEnabledPeriod<br>(aep)      | float  | 0 | RWS |
| Significance (sig)                   | float  | 0 | RWS |
| Calligraphic (call)                  | Tint32 | 0 | RWS |
| Flags (flgs)                         | Tint32 | 0 | RWS |
| XanimRotateAxis<br>(xra)             | float  | 0 | RWS |
| YanimRotateAxis<br>(yra)             | float  | 0 | RWS |
| ZanimRotateAxis<br>(zra)             | float  | 0 | RWS |

| LightColors (Ic)           | Double3    | 0     | ARWS |
|----------------------------|------------|-------|------|
| LightNormals (In)          | Double3    | 0     | ARWS |
| InputLightPoints<br>(ilp)  | 0x58000014 | 0     | RW   |
| OutputLightPoints<br>(olp) | 0x58000014 | 0     | RS   |
| WorldLightPoints<br>(wlp)  | 0x58000014 | 0     | ARS  |
| CachedLightPoints<br>(clp) | 0x58000014 | 0     | RWS  |
| DisplayNormals<br>(dn)     | Boolean    | false | RWSK |
| DisplayLobe (dl)           | Boolean    | false | RWSK |

ライト ポイントの機能が拡張されて、表示されるライト ポイント シェイプのア トリビュートがいくつか増えました。

- ライトの方向性 > タイプ(Light Directionality > Type)
- ライトの方向性 > 前面の強度(Light Directionality > Front Intensity)
- ライトの方向性 > アンビエント強度(Light Directionality > Ambient Intensity)
- ライトの方向性 > バック強度(Light Directionality > Back Intensity)
- ローブ角度 > 水平(Lobe Angle > Horizontal)
- ローブ角度 > 垂直(Lobe Angle > Vertical)
- ローブ角度 > ロール(Lobe Angle > Roll)
- 表示 > 法線(Display > Normals)
- 表示 > ローブ (Display > Lobe)

表示 > 法線(Display > Normals)と表示 > ローブ(Display > Lobe)には共に Creator に該当するオプションがありません。これらは、Maya 内でシーンを作 成するときに、法線の可視性とライト ポイントのローブを制御する場合に使用 します。全方向ライトのローブを表示することはできません。

現在のところ、実際に設定されている値に関係なく、背景のカラーは赤でのみ表 示されます。ただしこのデフォルト カラーは、背景およびアンビエント強度に 反応します。これにより、さらに高度なシミュレーションを行うことができま す。

#### fltLightPoints コマンド

書式 fltLightPoints [flags]

**戻り値** [string[]](オブジェクト名またはノード名)

説明 このコマンドは、Maya でライト ポイントを作成するときに使用します。

フラグ-d(c) ライトポイント間の距離

-c (c) 作成すライト ポイント数

-n(c)作成するノードの名前

-p(c)親グループのトランスフォーム ノード

-nt (c) これが指定されている場合、親のトランスフォーム ノードは作成され ません。この場合、親も –p フラグで指定する必要があります。

-clr (ce) 作成されたすべてのライト ポイントに適用される RGB のカラー値。 それぞれの値は 0.0 から 1.0 の範囲になるはずです。編集モードでは、ライト ポイントが選択されていなければ、-n を使ってライト ポイント シェイプの名前 を指定する必要があります。

-nml (ce) 作成されたすべてのライト ポイントに適用される法線。編集モード では、ライト ポイントが選択されていなければ、-n を使ってライト ポイント シェイプの名前を指定する必要があります。

-dt (ce) タイプは、"OMNIDIRECTIONAL"、"UNIDIRECTIONAL"、または "BIDIRECTIONAL"のいずれかでなければなりません。デフォルトでは、ライト ポイントは全方向(OMNIDIRECTIONAL)になります。

-dnml (ce) は、法線の表示の有効/無効を切り替えます(true/false)。

#### 例

```
// Create 3 light points spaced 0.5 UI units apart
fltLightPoints -c 3 -d 0.5/
/ this creates a light point string with 5 light points and visible
normals
fltLightPoints -c 5 -dnml true;
// this makes the normals of the selected light points string
invisible and
// changes the light type to be Unidirectional.
fltLightPoints -e -dnml false -dt UNIDIRECTIONAL;
```

#### fltLightsOnCurve スクリプト

書式 fltLightsOnCurve [arguments]

**戻り値**なし(None)

**説明** このスクリプトは、既存のカーブを使用し、配置のガイドとして現在選択 されているカーブを使って、指定された数のライト ポイントを作成します。ラ イト ポイントはこのカーブに沿って均等な間隔で配置されます。

注: このカーブは構築専用であり、このスクリプトで変更されます。

#### このスクリプトを使用するには

- 1 カーブを作成してライトポイントを配置する際のガイドとして使用します。
- 2 カーブを選択してこのスクリプトを実行します。

#### 例

 $\ensuremath{{\prime}}\xspace$  // Create 3 Red Light Points equally spaced along the selected curve

fltLightsOnCurve 3 1.0 0.0 0.0;

引数 Arg1 作成するライト ポイントの数を指定する整数

Arg2 ライト ポイントに割り当てられたカラーの赤(Red)コンポーネントを指 定する浮動小数点(0.0~ 1.0)

Arg3 ライト ポイントに割り当てられたカラーの緑(Green)コンポーネントを 指定する浮動小数点(0.0~ 1.0)

Arg4 ライト ポイントに割り当てられたカラーの青(Blue)コンポーネントを指 定する浮動小数点(0.0~ 1.0)

#### DOF (Degree Of Freedom) $\mathcal{I} - \mathcal{F}$

Maya のトランスフォーム ノードはすべて DOF ノードを表すことができます。 DOF ノードにはそれぞれ使用できる情報に制限があり、デフォルトではそれぞ れ独自の座標空間で動作します。

#### Maya トランスフォーム ノードから DOF を作成するには

アトリビュートエディタ(Attribute Editor) でグループのトランスフォームノードの制限を設定します。

#### LOD (Level Of Detail) /-k

Maya の LOD ノードの動作は、OpenFlight の LOD ノードとは若干異なってい ます。OpenFlight の LOD ノードの動作をシミュレーションするには、LOD ノードで制御される単一のグループのトランスフォーム ノードに、OpenFlight LOD ノードの子をすべてグループ化します。Maya の switch in/switch out 要 件にあわせて制御さした LOD ノードの前や後に、nullのトランスフォーム ノー ドを挿入することもできます。

注: このノードを削除すると、LOD が正しく動作しなくなります。

また、MayaのLODは特定のカメラに関連付けられています。OpenFlightファ イルをインポートする際に、fttLODという名前のカメラが作成されます。LOD の動作を有効にするには、このカメラを使用する必要があります。Mayaで新し いLODノードが作成されると、同様にLODカメラに関連付けられます。

## サポートされている OpenFlight Beads

次の表に、OpenFlight と Maya の比較を示します。

| OpenFlight Beads    | Maya の場合/コメント   |  |
|---------------------|-----------------|--|
| コントロール レコード         |                 |  |
| Instance Definition | インスタンス ジオメトリ    |  |
| Instance Reference  | インスタンス グループ ノード |  |
| РОР                 | DAG で前の親に移動します。 |  |

| サホートされていないコントロール         | , DJ-F                                                                                     |
|--------------------------|--------------------------------------------------------------------------------------------|
| Extension                |                                                                                            |
| POP Surface              | 詳細については、PUSH Subface を参照。                                                                  |
| PUSH Subface             | Maya では、同平面サーフェスの階層をサ<br>ポートすることはできません。代わりに、<br>作成する次のフェースを法線方向に1mm<br>オフセットします。           |
| Pop Attribute            | MultiGen 用に予約。                                                                             |
| Push Attribute           | MultiGen 用に予約。                                                                             |
| プライマリ レコード               |                                                                                            |
| Degree-of-Freedom Record | Maya トランスフォームを使って DOF を<br>表します。詳細については、OpenFlight<br>ワークフローで考慮すべき点 (27 ページ)<br>を参照してください。 |
| EXTERNAL REFERENCE       | 別の OpenFlight データベースへのファイ<br>ル リファレンス                                                      |
| FACE                     | フェースのシェイプ(Shape)ノードで<br>す。Maya では、フェースはポリゴンメッ<br>シュの一部です。                                  |
| GROUP                    | グループのトランスフォームノードです。                                                                        |
| HEADER                   | OpenFlight ファイルのヘッダ レコードで<br>す。方向、視界などを設定します。適切<br>な方向や UI の単位などを設定します。                    |
| Level-of-Detail          | LOD グループ ノードです。                                                                            |
| Light Source             | ライトです。                                                                                     |
|                          |                                                                                            |

サポートされている OpenFlight Beads | 39

| Light Point             | OpenFlight トランスレータに関連付けら<br>れた特殊なノード タイプです。詳細につ<br>いては、ライト ポイント(Light Point)<br>を使用する場合 (31 ページ)を参照してく<br>ださい。 |
|-------------------------|----------------------------------------------------------------------------------------------------|
| OBJECT                  | トランスフォーム ノードです。                                                                                                |
| SWITCH                  | OpenFlight トランスレータに関連付けら<br>れた特殊なノード タイプです。詳細につ<br>いては、「ワークフローで考慮すべき点」<br>の「スイッチ ノード」を参照してくださ<br>い。            |
| サポートされていないプライマリ レコード    |                                                                                                    |
| Binary Separating Plane | Z 軸に関する情報なしでデータベースの<br>モデリングができます。                                                                             |
| Curve                   | B-spline、Cardinal(Catmull-Rom、<br>Bezier)                                                                      |
| CAT                     | Continuously Adaptive Terrain Skin。信頼<br>性が高くリアルタイムで表示される三角<br>メッシュです。                                         |
| Clip Region             |                                                                                                    |
| Extension Node          | ユーザ定義のノード情報。                                                                                                   |
| MESH                    | ポリゴン メッシュ(ポリゴン メッシュ<br>は、あまりサポートされていません。最<br>初のリリースでは使用できないこともあ<br>ります)。                                       |
| Morph Vertex List       | LOD ノードと協調し、カメラからの距離<br>に応じてジオメトリを変形します。                                                                       |
| Road Segment            |                                                                                                    |

Road Construction

| Road Path             |                                                                                  |
|-----------------------|----------------------------------------------------------------------------------|
| Sound                 | サウンド エミッタ位置                                                                      |
| Text                  |                                                                                  |
| 補助レコード                |                                                                                  |
| Continuation          | ノードではありませんが、頂点リストの<br>単純な延長です。レコード サイズは 64K<br>までに制限されます。                        |
| LONG ID               | 以前読み込まれた 7 文字を超えるノード<br>に適用されるノード名。Mayaのノード名<br>には特に制限がないため、名前はノード<br>に直接適用されます。 |
| REPLICATE             | カレントのトランスフォーム ノードの複<br>数インスタンスです。                                                |
| TRANSFORMATION MATRIX | カレントのトランスフォーム ノードに適<br>用されるトランスフォーム マトリックス<br>です。                                |
| サポートされていない補助レコード      |                                                                                  |
| Bounding Volume       |                                                                                  |
| CAT Data Header       |                                                                                  |
| CAT Data Key          |                                                                                  |
| CAT Data Face         |                                                                                  |
| Extension Attribute   | サード パーティによるサポート。                                                                 |
| Local Vertex Pool     |                                                                                  |
| MESH PRIMITIVE        |                                                                                  |
|                       |                                                                                  |

| MultiTexture                    | 頂点あたり 8 テクスチャまでサポートさ<br>れます(初期のリリースでは不可)。                                                            |
|---------------------------------|----------------------------------------------------------------------------------------------------|
| Road Zone                       | (グリッドの仰角データを含むファイル<br>へのポインタ)                                                                        |
| UV List                         | 頂点リストに沿ったテクスチャ レイヤ情<br>報を含んでいます。                                                                     |
| Vector                          | (ライト ポイント フェースのみで使用)                                                                                 |
| パレット レコード                       |                                                                                                    |
| Color Palette                   | カラー エントリの集合体です。Maya で<br>はカラー パレットは使用されません。頂<br>点にはそれぞれ該当する RGB カラーが保<br>持されています。                    |
| LIGHT PALETTE                   | Maya では、ライトは DAG ノード エント<br>リです。                                                                     |
| MATERIAL PALETTE                | Maya ではマテリアルはシェーダになりま<br>す。詳細については、TEXTURE PALETTE<br>を参照してください。                                     |
| TEXTURE PALETTE                 | Maya では、テクスチャはシェーダに適用<br>されます。シェーダには、このテクスチャ<br>を使用するすべてのノードが接続される、<br>関連付けられたシェーディング グループ<br>があります。 |
| Eyepoint and Trackplane Palette | Maya ではカメラとして実装されます(詳<br>細については、既知の問題点 (43 ページ)<br>を参照してください)。                                       |
| Light Source Palette            |                                                                                                    |
| VERTEX PALETTE                  | Maya では、頂点はポリゴン メッシュの<br>一部です。                                                                       |

| 第6章 Maya OpenFlight のインポート/エクスポート

| VERTEX LIST                      | 詳細については、VERTEX PALETTE を参照<br>してください。 |
|----------------------------------|---------------------------------------|
| Vertex Palette Header            | 頂点データが後に続きます。                         |
| Vertex with Color                | ポリゴン メッシュの頂点データです。                    |
| Vertex with Color and Normal     | ポリゴン メッシュの頂点データです。                    |
| Vertex with Color, Normal and UV | ポリゴン メッシュの頂点データです。                    |
| Vertex with Normal and UV        | ポリゴン メッシュの頂点データです。                    |
| サポートされていないパレット レコード              |                                       |
| Key Table                        |                                       |
| Linkage Palette                  |                                       |
| Line Style Palette               | Maya には 1 つのライン スタイルしかあ<br>りません。      |
| Name Table                       |                                       |
| Sound Palette                    |                                       |
| Texture Mapping                  |                                       |

## 既知の問題点

次に、OpenFlight バージョン 1.1 時点での既知の問題を挙げます。

- 一方向、または双方向ライトの Maya における表示カラーを変更することはできません。このカラーは常にデフォルトの赤になります。将来的には、カラーを RGB のディスプレイ カラーにマップする機能を導入することが検討されています。
- スイッチ ノードと LOD をサポートする UI ベースのツールがありません。
- サポートされているエクスポート タイプは、OpenFlight 15.7 のみです。

- OpenFlight ジオメトリはカラー チャンネルに割り当てられたテクスチャの みを適用します。
- 複数の光源はエクスポートすることができません。現在、単一の環境光のみ が常にエクスポートされます。
- Maya は **カメラ**に**視点**をマップしようとしますが、マッピングが正しく表示 されない場合があります。視点は Maya からはエクスポートされません。
- Track Planes はサポートされていません。
- Maya で自由度座標を固定するには、シーンを OpenFlight ファイルとして エクスポートして再び読み込むしか方法はありません。
- グループノードでのアーティキュレーションはサポートされていません。
- OpenFlight の LOD をさらに自在に扱うには、Maya の LOD を拡張する必要があります。
- 移動したライト ポイントでトランスフォームのフリーズ(Freeze Transformations)を実行すると、4.0.3 より古いバージョンの Maya はク ラッシュしてしまいます。この問題は、Maya 4.0.3 以降に更新することによ り解決できます。
- ファイルテクスチャは、Mayaシェーダのカラーアトリビュートにのみ適用 されます。ほかのアトリビュートに適用されるテクスチャは無視されます。
- インポート時には、フェースの法線は無視されます。Maya は、頂点の順序 に基づいて法線を再生成します。ただし、エッジの設定は保持されます。

# 索引

#### A

Alias Wire ファイル インポート 15 Alias Wire フォーマット Maya ファイルから変換 17

#### В

Beads、Maya にインポート 24

#### D

Degree-of-Freedom Record 39

#### Е

EXTERNAL REFERENCE 39 Eye Points 44 Eyepoint and Trackplane Palette 42

#### F

fltLightPoints コマンド 36 fltLightsOnCurve スクリプト 37 fltSwitch コマンド 30

#### Н

HEADER 39

#### I

Instance Definition インスタンス ジオメトリ 38 Instance Reference インスタンス グループ ノード 38

#### L

Level-of-Detail、LOD 39 LIGHT PALETTE 42 Light Point 40 Light Source 39 Light Source Palette 42 LOD 44 long ID 41

#### Μ

MATERIAL PALETTE 42 Maya 4.0.3 44 MayaToAlias 変換 IGES 18 NURBS カーブ 17 NURBS サーフェス 17 インスタンス オブジェクト 17 エクスポート プラグイン 17 階層 17 カメラ 17 トランスフォーム ノード 17 トリムしたサーフェス 17 メッシュ 17

#### Ν

NURBS カーブ変換 IGES 18 MayaToAlias 17 NURBS サーフェス変換 IGES 18 MayaToAlias 17

#### 0

OBJ フォーマット、Maya からのエクスポー ト 20 OBJECT トランスフォームノード 40 objExport 変換 Maya 頂点法線 19 Maya テクスチャ座標 19 Maya でレンダリング可能なセット情 報 19 Maya のコンポーネント セット情 報 19 プラグイン 19 OpenFlight エクスポートする 24 説明 24

#### Ρ

PALETTE Eyepoint、Trackplane 42 Light Source 42 POP 38 PUSH 39

#### R

RIB フォーマット、Maya からのエクスポート 21
 ribExport プラグイン 20

#### S

Studio Wire ファイル インポート 15 StudioImport プラグイン 15

#### Т

TEXTURE PALETTE 42 Track Planes 44

#### U

UV List 42

#### W

Wavefront OBJ へのエクスポート 20 RIB へのエクスポート 21

#### あ

アーティキュレーション 44

#### い

インスタンス オブジェクト変換 IGES 18 MayaToAlias 17

#### え

エクスポート Maya ファイルを Alias フォーマット に 18 OBJ ファイル 20 RIB ファイル 21

#### か

```
階層変換
MayaToAlias 17
カメラ変換
MayaToAlias 17
```

#### き

既知の問題点 43

### <

グループ objExport での変換 19 トランスフォーム ノード 39

#### Ζ

光源 44

#### ち

頂点 LIST 43 PALETTE 42 Palette Header 43 with Color 43 with Color and Normal 43 with Color, Normal and UV 43 with Normal and UV 43

#### τ

テクスチャ変換 objExport 19

#### と

トランスフォーム ノード変換 IGES 18 MayaToAlias 17 トランスフォームのフリーズ 44 トリム サーフェス変換 IGES 18 MayaToAlias 17

#### ふ

ファイルテクスチャ 44

フェースのシェイプ ノード 39 複数のインスタンスの複製 41 プラグイン objExport 19

#### へ

変換 Maya ファイルを Alias Wire フォー マットに 17

#### ほ

法線 44

#### ま

```
マテリアル名
objExport 19
```

#### め

```
メッシュ変換
IGES 18
MayaToAlias 17
プライマリ レコード 40
```

#### 5

ライトポイント 44

#### れ

連続性 頂点リスト 41